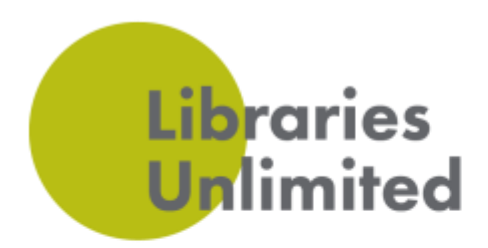

## **Printing From Anywhere (Upload)**

- Go to your internet browser
- Type in the URL for the print upload, either <u>https://devon.docprint.uk</u> or <u>https://torbay.docprint.uk</u>
- A log in box will appear on screen

| Nease enter you | ir login details and select a site |
|-----------------|------------------------------------|
| Username        |                                    |
| Library         | Honiton Library 👻                  |

- Type in your library membership number and PIN and select your library
- An upload box will appear on screen

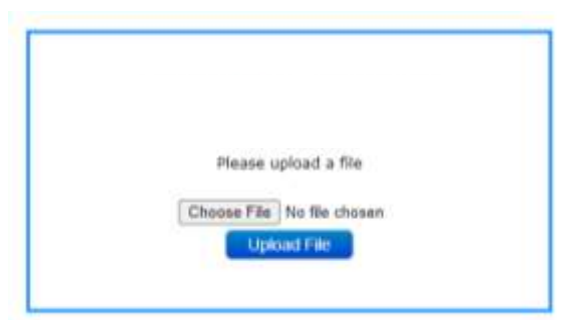

- Select the Choose file button
- Browse for the document you wish to print and select **Open**
- Click Upload file
- You will see the following message on screen:

|       | Success                                                                                |
|-------|----------------------------------------------------------------------------------------|
| Pleas | e collect your print job from the counter or self<br>serve at the print payment klosk. |
|       | Linkart Anather                                                                        |

• Your document is now in the print queue ready for you to pay and release at the library counter when you visit the library for the next 24 hours.

Libraries Unlimited South West. Registered Charity number 1170092. Company limited by guarantee, registered in England and Wales. Registered Company number 9822597. Registered office Exeter Library, Castle Street, Exeter, EX4 3PQ

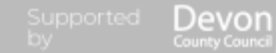

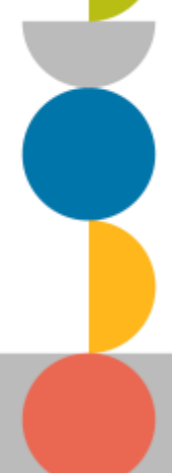